一、 适用对象

2025年1月1日起,分娩且符合补助条件的产妇。

二、 平台操作指南

## 2.1 首次登录

首次登录"达州一卡通"小程序需要自己登录,如图 1.1.1 所示。 点击确认进入登录界面。

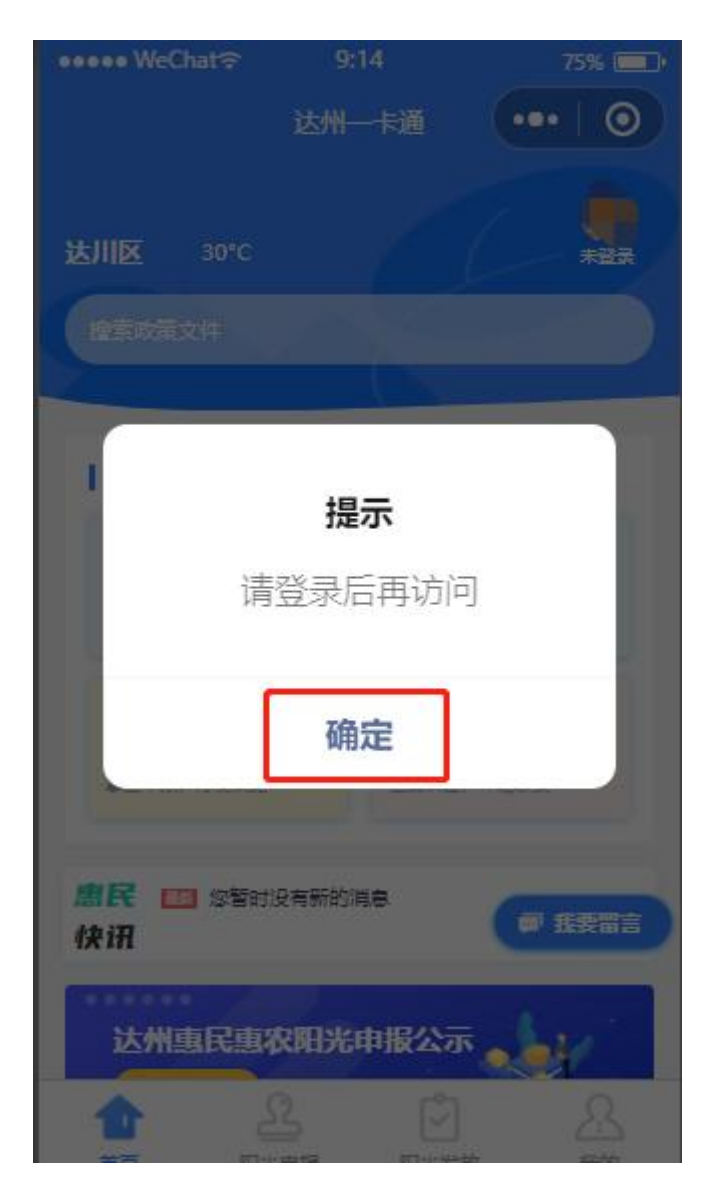

图 1.1.1

进入登录界面以后,输入自己的身份证号码和姓名,点击获

取手机号的按钮,点击我同意旁边的小框,最后点击开始人脸识别。如图 1.1.2 所示。

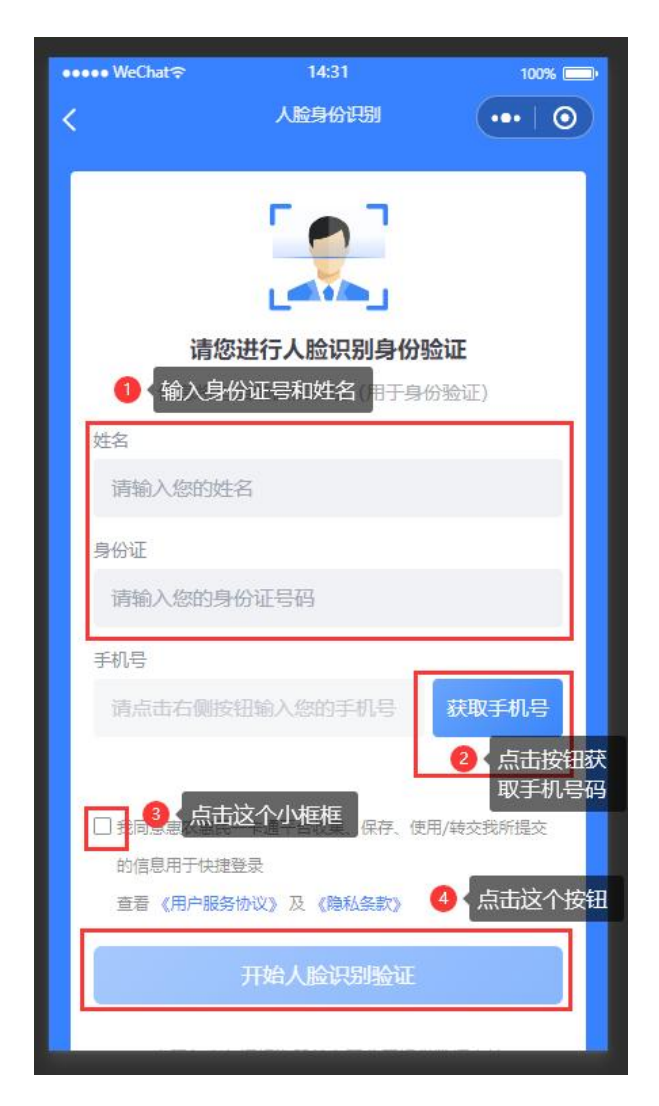

图 1.1.2

# 点击开始人脸识别之后,进入如图 1.1.3 所示的界面

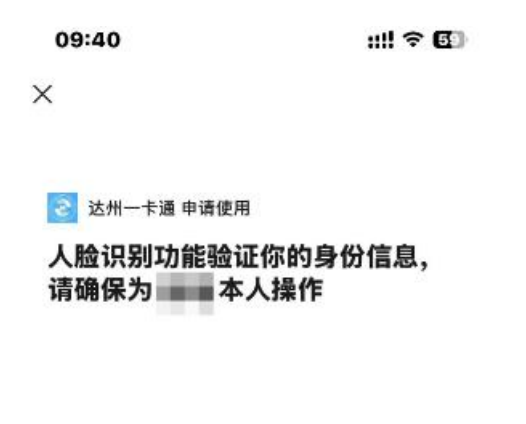

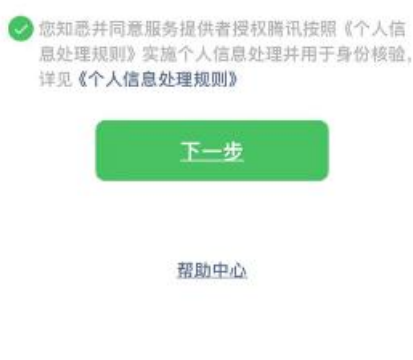

图 1.1.3

点击之后进入如图 1.1.4 所示界面,按照界面提示完成相应动作。完成之后就会完成登录进入主页。

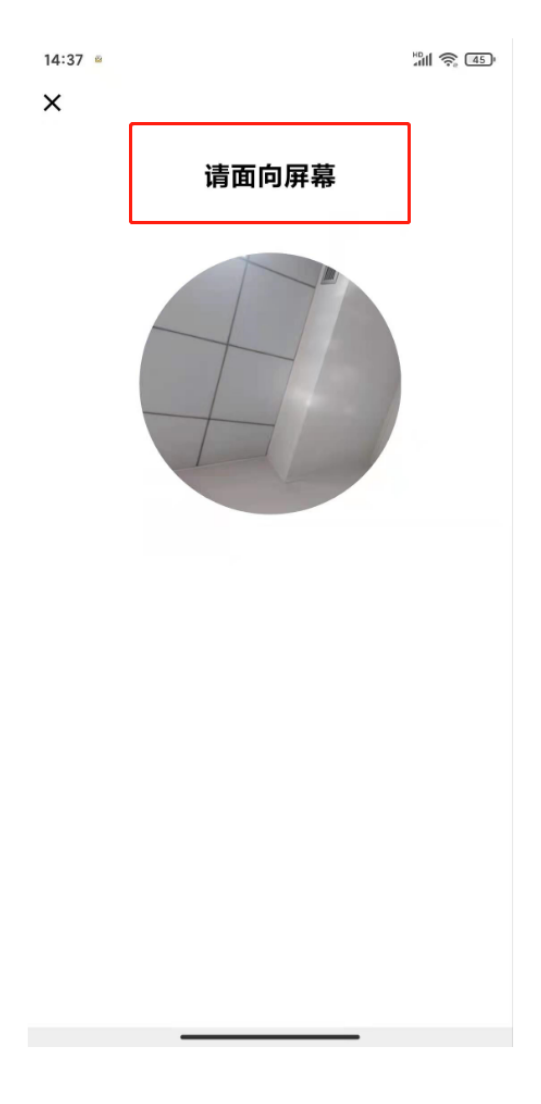

图 1.1.4

#### 2.2 补贴申报入口

操作如图 2.2.1 所示,登录成功后点击"阳光申报"菜单。在页面中选择补贴项目如"卫健委"如"孕产妇分娩补助"。

1. "申报须知"中可以查看相关申报材料和政策文件。

- 2. "审批流程"能看到申报所需的审核流程。
- 3. "我要申报"可以申报补贴。

### 2.3 补贴申报

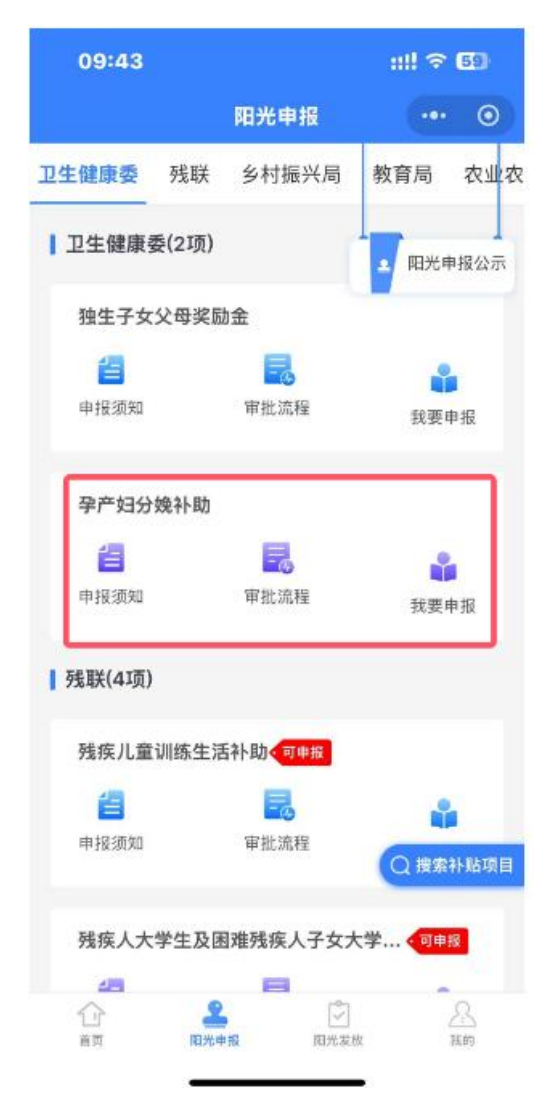

图 2.2.1

点击"我要申报",然后选择申报种类,申报种类一共有两种,一个是自主申报,一个是为他人申报(产妇不方便的情况下, 家属可以使用本人手机代替产妇申报)。进入申报页面之后,填 写基本信息后进行申报人人脸识别.如图 2.3.4 所示。

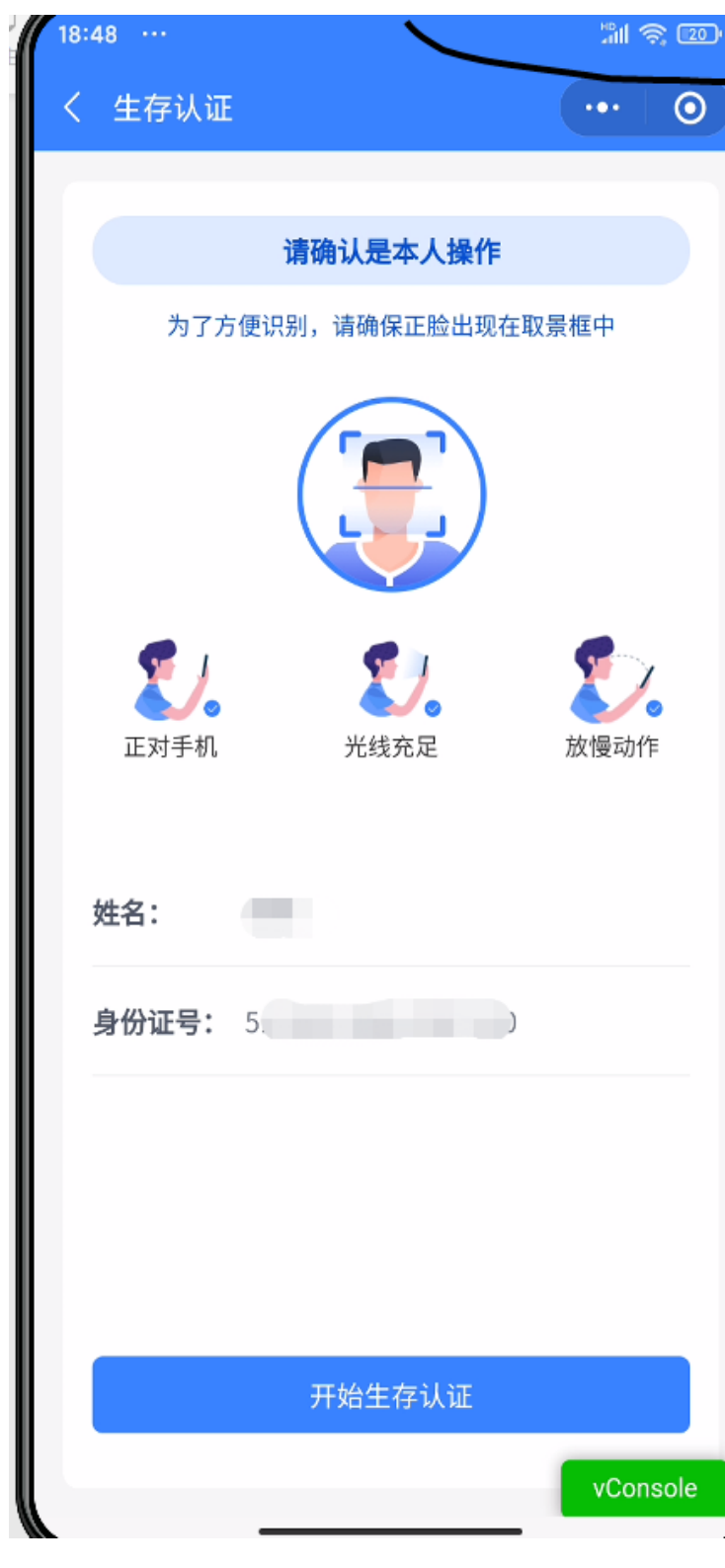

图 2.3.4

人脸识别成功之后进入材料提交页面,上传对应材料。如图

2.3.5 所示。

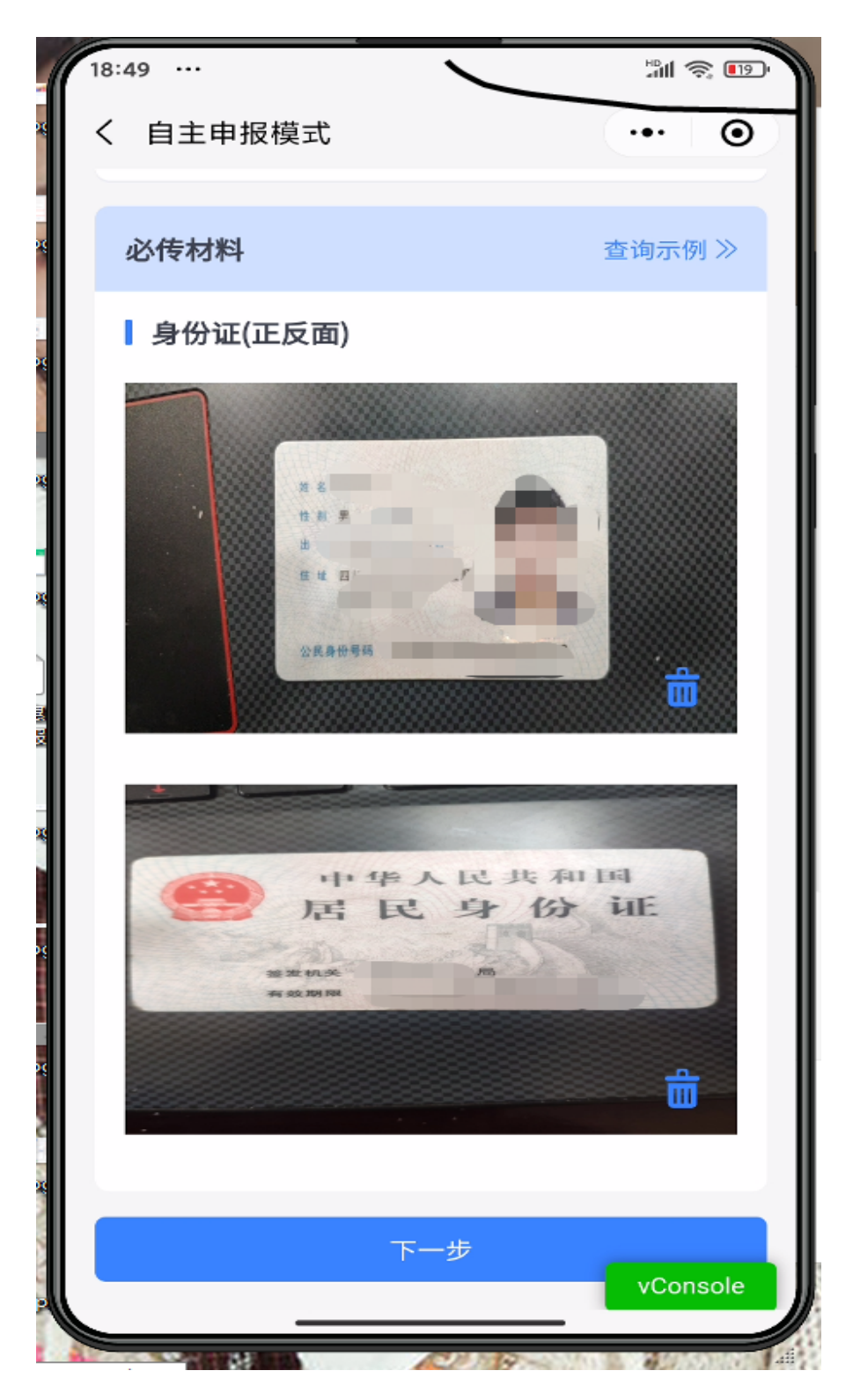

图 2.3.5

材料上传之后就会进行最后一步,资格的审核。如果申

请成功会如图 2.3.6 所示。

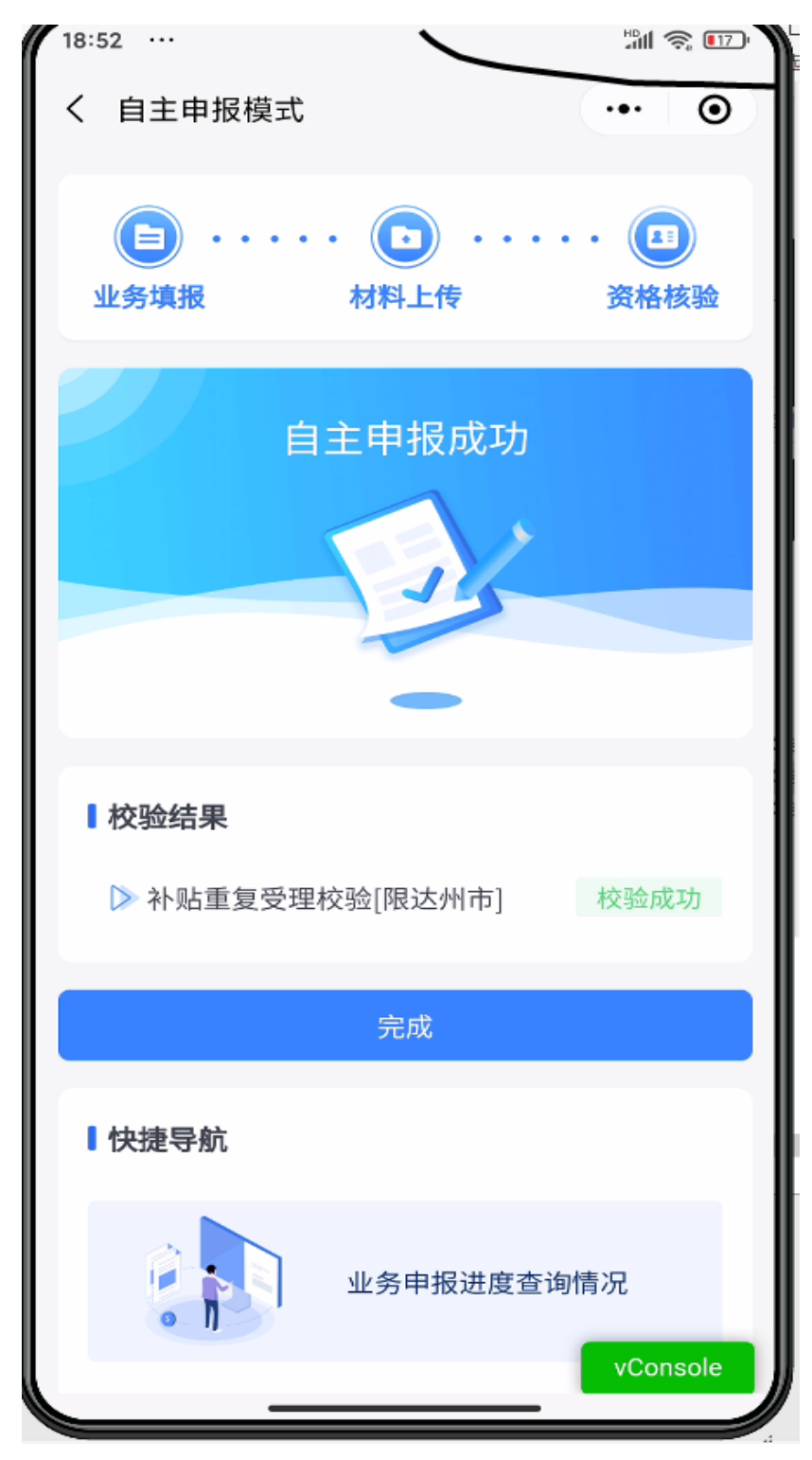

图 2.3.6

## 2.4 生存认证放行申请

当各种原因造成无法通过生存认证(人脸识别)的时候,可 以通过生存认证放行申请跳过人脸识别的步骤。

在人脸识别未通过的时候点击返回。如图 2.4.1 所示

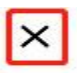

未能通过人脸检测

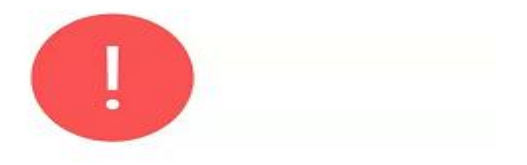

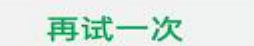

意见反馈

图 2.4.1

退出之后系统给出提示,是否跳过生存认证,这里选择跳过。 如图 2.4.2 所示

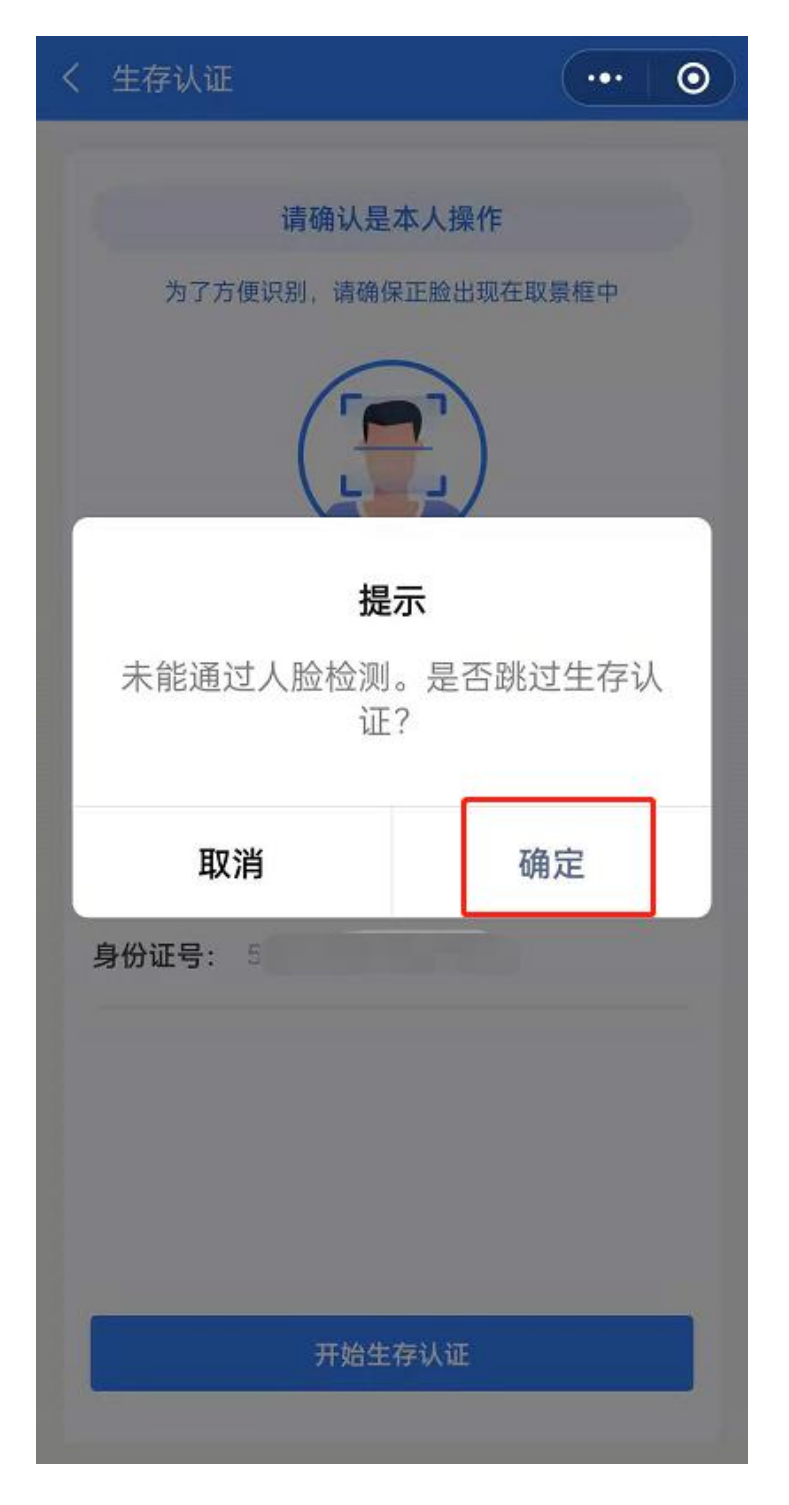

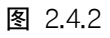

在生存认证提示页面选择放行申请

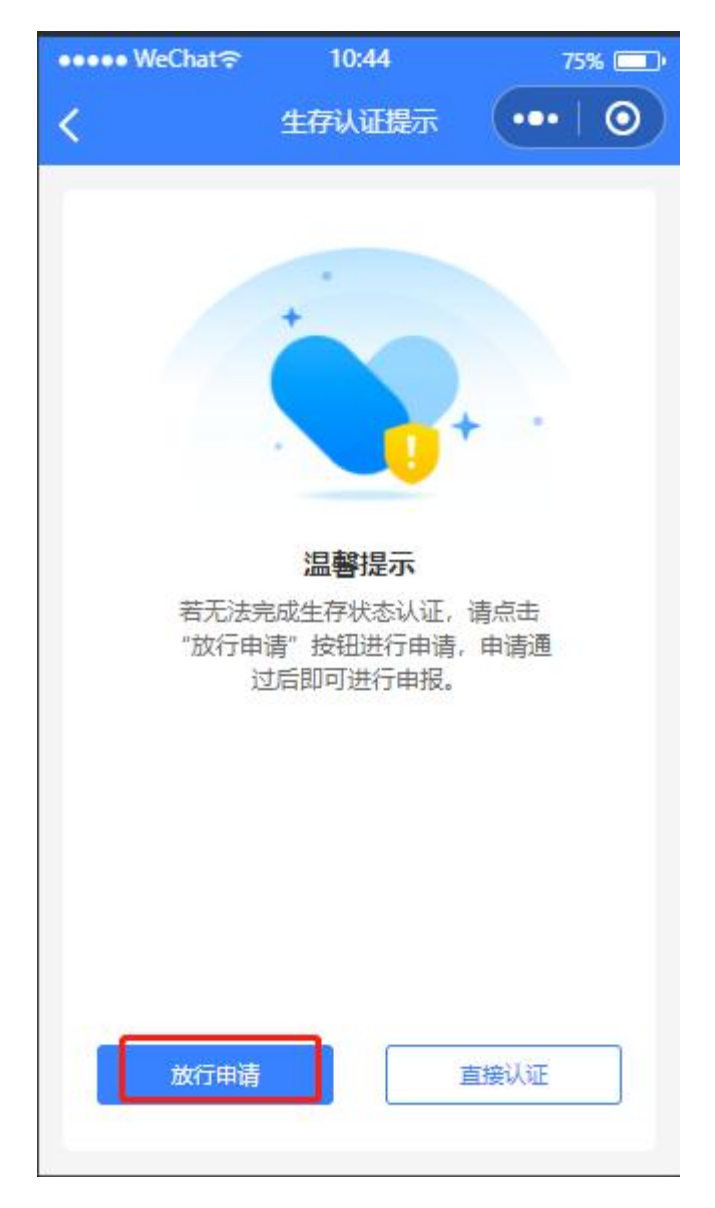

图 2.4.3

接着上传申请该补贴的需要上传的材料,如图 2.4.4

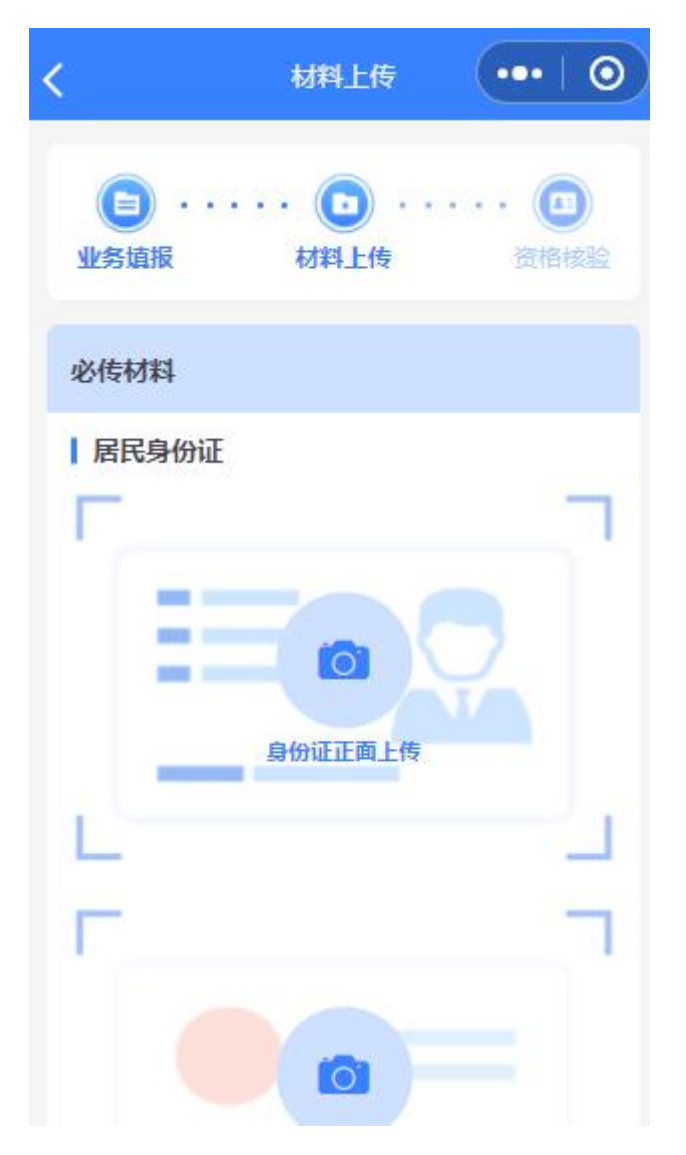

图 2.4.4

填写申请原因,户籍地址,申请说明等信息之后,点击提交 申请。如图 2.4.5

| ●●●●● WeChat 🔶 | 11:08                                   | 75% 🛄        |
|----------------|-----------------------------------------|--------------|
| <              | 生存认证放行申请                                | •••   💿      |
| *姓名            |                                         |              |
| *申请原因          |                                         | 容貌变更▼        |
| *户籍地址          |                                         | 8            |
| 通川区-北山         | 镇-丰登村委会                                 |              |
| 神请说明           |                                         |              |
| 200000000      | 000000000000000000000000000000000000000 | DXX          |
| 材料上传           |                                         |              |
| 若有相应补充材料       | 1, 请点击上传                                | <b>1</b> /10 |
|                | +                                       |              |
| 提交申请           |                                         |              |

等待乡镇和区县工作人员进行审核,审核通过后,可在 "我的申报项目"中查看。